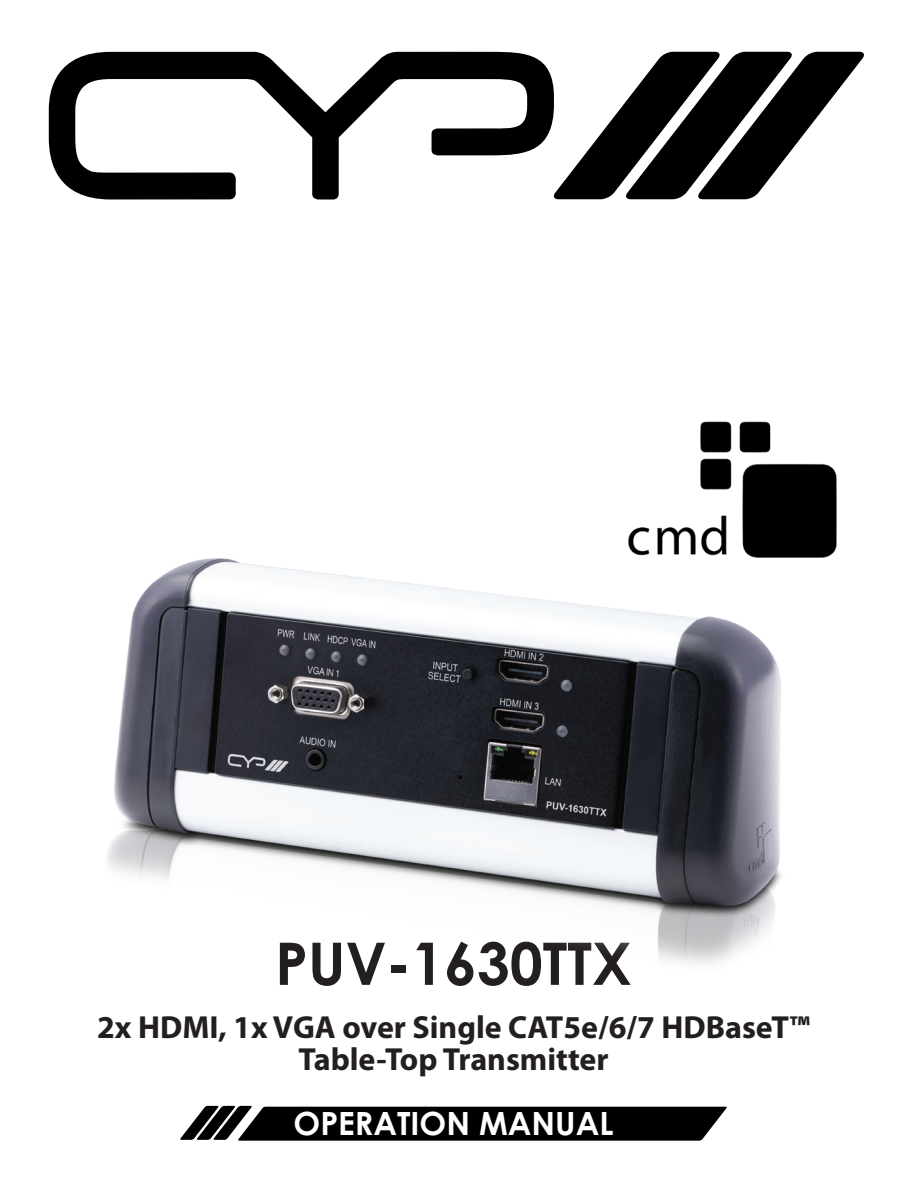

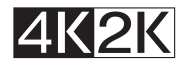

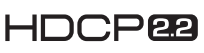

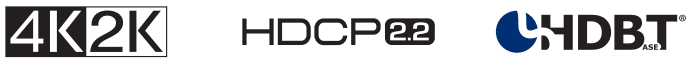

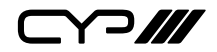

# DISCLAIMERS

The information in this manual has been carefully checked and is believed to be accurate. CYP (UK) Ltd assumes no responsibility for any infringements of patents or other rights of third parties which may result from its use.

CYP (UK) Ltd assumes no responsibility for any inaccuracies that may be contained in this document. CYP (UK) Ltd also makes no commitment to update or to keep current the information contained in this document.

CYP (UK) Ltd reserves the right to make improvements to this document and/or product at any time and without notice.

# **COPYRIGHT NOTICE**

No part of this document may be reproduced, transmitted, transcribed, stored in a retrieval system, or any of its part translated into any language or computer file, in any form or by any means—electronic, mechanical, magnetic, optical, chemical, manual, or otherwise—without express written permission and consent from CYP (UK) Ltd.

© Copyright 2011 by CYP (UK) Ltd.

All Rights Reserved.

Version 1.1 August 2011

# TRADEMARK ACKNOWLEDGMENTS

All products or service names mentioned in this document may be trademarks of the companies with which they are associated.

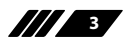

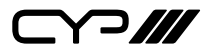

## SAFETY PRECAUTIONS

Please read all instructions before attempting to unpack, install or operate this equipment and before connecting the power supply.

Please keep the following in mind as you unpack and install this equipment:

- Always follow basic safety precautions to reduce the risk of fire, electrical shock and injury to persons.
- To prevent fire or shock hazard, do not expose the unit to rain, moisture or install this product near water.
- Never spill liquid of any kind on or into this product.
- Never push an object of any kind into this product through any openings or empty slots in the unit, as you may damage parts inside the unit.
- Do not attach the power supply cabling to building surfaces.
- Use only the supplied power supply unit (PSU). Do not use the PSU if it is damaged.
- Do not allow anything to rest on the power cabling or allow any weight to be placed upon it or any person walk on it.
- To protect the unit from overheating, do not block any vents or openings in the unit housing that provide ventilation and allow for sufficient space for air to circulate around the unit.

## **REVISION HISTORY**

| VERSION NO. | DATE       | SUMMARY OF CHANGE |
|-------------|------------|-------------------|
| v1.00       | 11/02/2019 | First release     |
|             |            |                   |

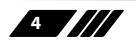

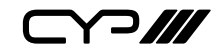

# CONTENTS

| 1. Introduction6                     |
|--------------------------------------|
| 2. Applications6                     |
| 3. Package Contents7                 |
| 4. System Requirements7              |
| 5. Features7                         |
| 6. Operation Controls and Functions9 |
| 6.1 Front Panel9                     |
| 6.2 Rear Panel10                     |
| 6.3 WebGUI Control11                 |
| 6.4 Serial Control (Via Receiver)20  |
| 6.5 Telnet Control20                 |
| 6.6 RS-232 and Telnet Commands21     |
| 7. Connection Diagram                |
| 8. Specifications                    |
| 8.1 Basic Specifications37           |
| 8.2 Video Specifications             |
| 8.3 Audio Specifications40           |
| 8.4 Cable Specifications41           |
| 8.5 HDBaseT Features42               |
| 9. Acronyms 42                       |

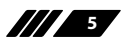

Y ]///

## **1. INTRODUCTION**

The PUV-1630TTX is a brand new AV concept for the Commercial & Corporate channel. Presentation equipment in corporate meeting rooms can be difficult to operate and provide the user with challenges when connecting their source to the installed AV system. Flexible meeting rooms are also becoming more commonplace, which is where the PUV-1630TTX provides the perfect balance between ease of use and portability.

In collaboration with CMD the leading office power and lighting specialists, CYP has developed a dedicated HDBaseT switcher and Transmitter that fits seamlessly into the CMD 'Contour' range. Providing the user with a flexible AV solution that removes the boundaries of how a meeting space can be used.

The PUV-1630TTX Transmitter is a 2 x HDMI, 1 x VGA switch which allows uncompressed HDMI and VGA signals to be transmitted over a Single CAT5e/6/7 cable. This solution has the added features of analogue audio em-bedding and a LAN connection over the same CAT5e/6/7 cable. These combined HDMI and control signals can be transmitted up to lengths of 100 metres to a compatible PUV-1600 Series Receiver. When a device is connected to the PUV-1630TTX, CEC control can be applied to 'power up' the connected display and select the correct HDMI input channel (programmed via the WebGUI).

This unit also supports automatic input detection between the HDMI and the VGA inputs using hot plug detection, offering the user 'hands free' control of the device. Despite the 10.2Gbps bandwidth limitation of HDBaseT this clever transmitter will automatically convert signals of higher bandwidths ensuring any HDMI 4KUHD signal can be passed through the HDBaseT system. The unit also features push button control on the front of the panel. The unit is powered by PoH supplied by a compatible PUV-1600 series receiver.

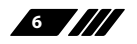

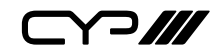

## **2. APPLICATIONS**

- Household entertainment sharing and control
- Lecture halls, auditoriums and classroom
- Conference rooms and boardrooms
- Hotel event spaces

# **3. PACKAGE CONTENTS**

- /// 1×3 by 1 HDMI/VGA to HDBaseT Switcher
- *III* 1×Operation Manual

## **4. SYSTEM REQUIREMENTS**

- HDMI or VGA source equipment such as media players, video game consoles, PCs, or set-top boxes.
- A compatible HDBaseT Receiver is required. An HDBaseT Receiver capable of suppling 48V PoH is recommended.
- The use of "Premium High Speed" HDMI cables, and industry standard Cat.6, Cat.6a or Cat.7, is highly recommended.

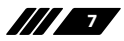

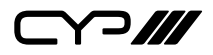

- **5. FEATURES**
- Produced in collaboration with CMD
- Supplied complete with the CMD 'Contour' unit, and C Clamp for table-top fixing
- HDBaseT: High-Definition video and audio, 100BaseT Ethernet, PoH (Power over HDBaseT)
- M HDMI 2.0 and DVI 1.0 compatible
- **III** HDCP 2.2 Compliant
- /// 2 x HDMI Input
- *I* x VGA Input with 3.5mm mini-jack analogue audio input
- Automatic conversion of 4K @ 50/60Hz HDMI sources to 4K@30Hz
   (4:4:4 8-Bit) for transmission over HDBaseT
- Supports VGA input resolutions up to WUXGA (RGB)
- PoH (Power over HDBaseT) Support
- M Auto Switching
- /// CEC Control
- Front panel push button control
- m Front panel LEDs to indicate Input Selection, link status and power

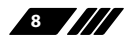

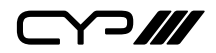

## 6. OPERATION CONTROLS AND FUNCTIONS

### **6.1 Front Panel**

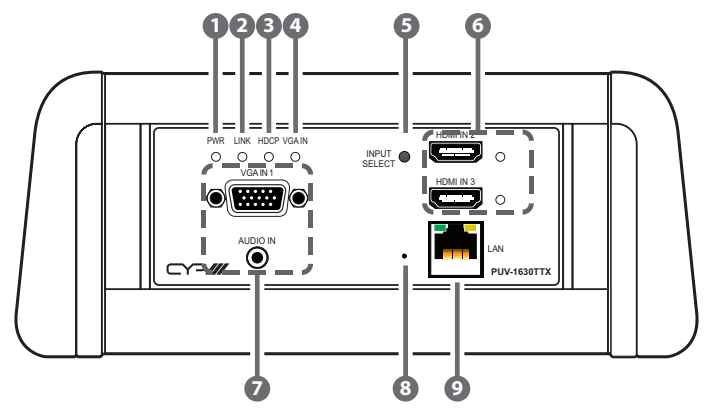

- **PWR LED:** This LED will illuminate to indicate the unit is on and receiving power.
- 2 LINK LED: This LED will illuminate when the unit is on, receiving power, and has successfully linked to a compatible Receiver.
- **B HDCP LED:** This LED indicates the HDCP mode of the current input. Green indicates Follow Display mode, orange indicates Follow Source mode, off indicates HDCP support is disabled.
- **4** VGA IN LED: This LED will illuminate when the VGA input is selected.
- 5 INFO Button: A short press of this button will switch between the available inputs. Pressing and holding this button for 2 seconds will activate the information OSD.
- 6 HDMI IN 1 & 2 Ports and LEDs: Connect to HDMI source equipment such as a media player, game console or set-top box. The appropriate LED will illuminate when that HDMI input is selected.
- VGA IN Port: Connect to VGA source equipment such as a PC or laptop.

**L/R IN Port:** Connect to the stereo analogue output of a device such as a CD player or PC for embedding into the HDBaseT output.

ᄀ///

- 8 FAC. RESET Pinhole: Press and hold for 5 seconds to reset the unit to its factory defaults.
- **LAN Port:** Connect to an Ethernet supporting device or to your local network, as appropriate, to extend the network to both ends of the HDBaseT connection and to control the unit.
- 6.2 Rear Panel

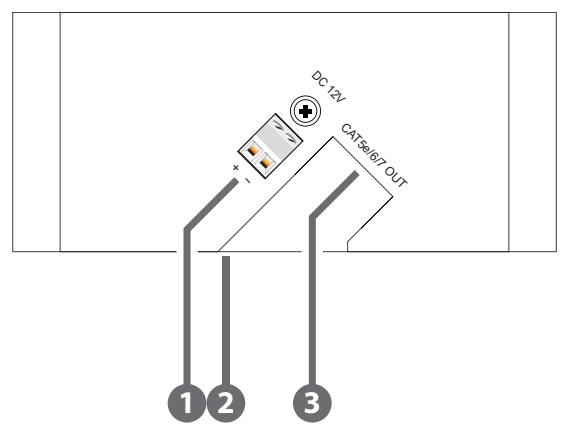

**DC 12V Port:** Plug the 12V DC power adapter into this terminal block and connect it to an AC wall outlet for power. (Optional)

Note: This connection is not required if the unit is receiving power via 48V PoH from the Receiver.

2 SERVICE Port: This port is reserved for firmware update use only.

3 CAT5e/6/7 OUT Port: Connect to a compatible HDBaseT Receiver with a single Cat.5e/6/7 cable for transmission of all data signals. 48V PoH will also be supplied when connected to a compatible PSE Receiver.

Note: The 48V PoH function is designed to receive power from compatible Receiver units only. Other brands of Receiver may not be compatible.

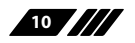

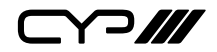

### 6.3 WebGUI Control

### **Device Discovery**

Please obtain the "Device Discovery" software from your authorised dealer and save it in a directory where you can easily find it.

Connect the unit and your PC/Laptop to the same active network and execute the "Device Discovery" software. Click on "Find Devices on Network" and a list of devices connected to the local network will show up indicating their current IP address.

Note: The unit's default IP address is 192.168.1.50.

|                             | Find Devices or     | Network |
|-----------------------------|---------------------|---------|
| Product Name Description IP | Address NAC Address |         |
|                             |                     |         |

By clicking on one of the listed devices you will be presented with the network details of that particular device.

| Readuct TD       |                   |  |
|------------------|-------------------|--|
| Product Name     |                   |  |
| MAC Address      | 00:00:00:00:00:00 |  |
| IP Address       |                   |  |
| Subnet Mask      |                   |  |
| Gateway IP       |                   |  |
| DNS              |                   |  |
| IP Mode          | Static            |  |
| Web GUI Port     | Static            |  |
| Telnet Port      | 0                 |  |
| 5 / N            |                   |  |
| Firmware Version |                   |  |
| Hardware Version |                   |  |
| Description      |                   |  |
| Web GUI          | Web GUI           |  |
|                  |                   |  |
| Save             | rboot             |  |

- IP Mode: If you choose, you can alter the static IP network settings for the device, or switch the unit into DHCP mode to automatically obtain proper network settings from a local DHCP server. To switch to DHCP mode, please select DHCP from the IP mode drop-down, then click "Save" followed by "Reboot".
- 2) WebGUI Hotkey: Once you are satisfied with the network settings, you may use them to connect via Telnet or WebGUI. The network information window provides a convenient link to launch the WebGUI directly.

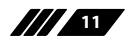

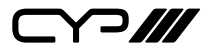

### WebGUI Overview

After connecting to the WebGUI's address in a web browser, the login screen will appear. Please enter the appropriate user name and password then click "Submit" to log in.

Note: The default user name and password is "admin".

| Login    |        |
|----------|--------|
| Username |        |
| Password |        |
|          | Submit |
|          |        |

On the left side of the browser you will see the following menu tabs where all primary functions of the unit (Switch, Automation, EDID Settings and System Settings) are controllable via the built in WebGUI. The individual functions will be introduced in the following sections.

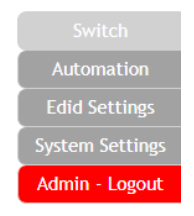

Clicking the red "Logout" tab will automatically log the currently connected user out of the WebGUI and return to login page.

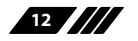

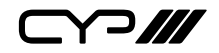

### 6.3.1 Switch Tab

This tab provides video/audio routing control as well as control over HDCP behavior, freerun settings, and naming of the Inputs and Output. To assign a new video route, please click the Output button and then click on the button of the preferred Input port to route. As you select each button they will change their colour to orange. The new route will become active immediately and the routing information displayed on the buttons will change accordingly.

| Switch<br>Automation<br>Edid Settings<br>System Settings<br>Admin - Logout | Switch                                                                         |                                                                                                    |
|----------------------------------------------------------------------------|--------------------------------------------------------------------------------|----------------------------------------------------------------------------------------------------|
|                                                                            | Output       A     OUT A     / IN 2       A     Connected     Image: Connected | Input       Invit       Invit       No Signal       Connected       Invit       Invit <td< th=""></td<> |

 Output: Click on the Output button to begin routing selection followed by the selection of the preferred Input. Click on the Camera icon (■) to mute or unmute the output. Click the Edit icon (☑) to modify additional Output settings.

| Edit Output 1                               |       |      | × |
|---------------------------------------------|-------|------|---|
| Output A - OU                               | ТА    |      |   |
|                                             | OUT A | Save |   |
| Auto Mode<br>OFF<br>Audio Route<br>Bypass   | •     |      |   |
| Freerun Mode<br>ON<br>Freerun Color<br>Back |       |      |   |

- 2) Edit Output: This window provides options to rename the Output, enable auto switching, set audio routing, and configure freerun.
  - **Output Name:** Provides a way to change the name of the Output port. Click on "Save" to confirm and activate any changes.

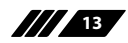

~>*///* 

- Auto Mode: Enable or disable the auto input switching mode.
- Audio Route: Control the audio used when the HDMI input is active. Selecting "Bypass" will use the HDMI signal's normal audio. Selecting "External" will use the analogue stereo audio.
- Freerun Mode: Enable or disable the video freerun function. When this is enabled, the selected freerun colour will be displayed on the screen if there is no live source on the selected input.
- Freerun Colour: Select the colour to display when freerun is active. Available choices are: Black, Red, Blue, and Colourbars.
- 3) Input: Rename the inputs or modify the HDCP behavior (HDMI inputs only) by clicking on the Edit icon (☑) to open the editing window. Click on "Save" to confirm and activate any changes made to a name. Changes made to the HDCP behavior are applied immediately.
  - **Apple Mode:** Completely disables HDCP support on the input.
  - **Follow In:** HDCP support follows the HDCP mode required by the connected source device.
  - **Follow Out:** HDCP support follows the HDCP mode supported by the connected sink.

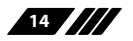

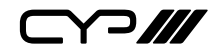

### 6.3.2 Automation Tab

The Automation tab provides control over the unit's automatic control command broadcast behavior when the specified system Automation Events occur. Automation commands may be sent to 3rd party devices via standard CEC, or customizable RS-232.

Note: Sending RS-232 commands requires the use of a compatible HDBaseT Receiver with an RS-232 port.

| Switch          | Automation    |                                   |
|-----------------|---------------|-----------------------------------|
|                 | Automation    |                                   |
| Edid Settings   | Event         | 1 : Power On                      |
| System Settings |               |                                   |
| Admin - Logout  | CEC           | OFF                               |
|                 | Delay:        | 1 sec ·                           |
|                 | Wait:         | 1 sec ·                           |
|                 | CEC Command:  | Power On Test                     |
|                 |               |                                   |
|                 | RS232         | OFF                               |
|                 | Delay:        | 1 sec •                           |
|                 | Wait:         | 1 sec •                           |
|                 | RS232 Command | set power on all LF 🖉 CR 🕑 🚺 Test |
|                 |               |                                   |
|                 | RS232 Setting | ]                                 |
|                 | Mode:         | Console                           |
|                 |               |                                   |
|                 | Baudrate:     | 19200 Data Length: 8              |
|                 | Parity Bit:   | None Stop Bit: 1                  |
|                 |               |                                   |

- 1) **Event:** Use the dropdown to select the Automation Event to configure. Available Automation Events are:
  - **Power On:** This unit is powered on.
  - **Out A Source Active:** The currently selected input changes from inactive to active.
  - Out A Source Lost: The currently selected input changes from active to inactive.
  - CEC: Enable or disable sending a CEC command when the currently selected Automation Event is activated.
     Note: CEC support must be enabled on the connected HDMI device.
  - Delay: Set the length of time, in seconds, that the specified Automation Event must continue to be true before sending the defined CEC command.

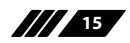

ᄀ///

- Wait: Set the length of time, in seconds, to wait after this CEC Automation Event has been activated before ANY other Automation Event can be detected.
- CEC Command: Set the CEC command to send when the specified Automation Event is activated. Clicking the "Test" button will send the command immediately. Available CEC commands are:
  - Power Off: Turn off the connected HDMI display device.
  - **Power On:** Turn on the connected HDMI display device.
  - Active Source: Force the connected HDMI display device to switch to the HDMI input that this unit is connected to.
     Note: Not all HDMI devices support all CEC commands.
- RS-232: Enable or disable sending an RS-232 command when the currently selected Automation Event is activated.

Note: The RS-232 port must be in "Control" mode to send commands to external devices.

- Delay: Set the length of time, in seconds, that the specified Automation Event must continue to be true before sending the defined RS-232 command.
- Wait: Set the length of time, in seconds, to wait after this RS-232 Automation Event has been activated before ANY other Automation Event can be detected.
- RS-232 Command: Click the Edit icon () to define the RS-232 command to send when the specified Automation Event is activated. Clicking the "Test" button will send the command immediately.
- 2) **RS-232 Setting:** Provides controls to configure the settings and behavior of the RS-232 port.
  - Mode: Switch the behavior of the RS-232 port between "Console" and "Control". When "Console" is selected, the unit can receive and be controlled directly via RS-232 commands. When "Control" is selected the RS-232 port can send Automation commands to control other devices.
  - RS-232 Setting Edit: Click on the Edit icon (
    ) to configure the various RS-232 port settings including baud rate, data length, parity and stop bits.

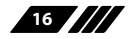

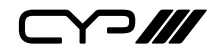

### 6.3.3 EDID Settings Tab

This tab provides control over the EDID behavior of the unit. There are six internal EDIDs, three customer uploaded EDIDs, and one sink sourced EDID that can be assigned to each input port individually. The sink EDID and Customer EDIDs are also available for download to the connected PC.

| Switch<br>Automation<br>Edid Settings<br>System Settings<br>Admin - Logout | EDID<br>Customer EDID Settings<br>1 USER 1 Save Name Download Upload<br>2 USER 2 Save Name Download Upload<br>3 USER 3 Save Name Download<br>Sink EDID Download<br>Select • Owenload<br>EDID Mode<br>Appoint •<br>Set EDID Input content                                                                                                    |  |
|----------------------------------------------------------------------------|----------------------------------------------------------------------------------------------------|--|
|                                                                            | IN 1         rem           Bbit/2D/PCM/1080p/2CH         Bbit/2D/PCM/1080p/2CH         USER 1           Inon         Bbit/2D/PCM/1080p/2CH         USER 2           Inon         Bbit/2D/PCM/1080p/2CH         USER 3           Inon         Inon         Inon           Bbit/2D/PCM/1080p/2CH         Inon         Inon           Inon         Inon         Inon           Inon         Inon         Inon |  |

- 1) Customer EDID Settings: Manage the uploadable User EDID content.
  - **Save Name:** Type the preferred name for the User EDID in the space provided then click "Save Name" to confirm the change.
  - **Download:** Click to download and save the current User EDID as a file (\*.bin) on the connected PC.
  - **Upload:** Click to upload a previously saved EDID file (\*.bin) from the connected PC into the User EDID slot.
- 2) Sink EDID Download: Select and save the EDID from a connected display.
  - Drop-down Menu: Select the sink to read an EDID from for download.
  - Download: Click to download the EDID from the selected sink as a file (\*.bin) to the connected PC.
- 3) EDID mode: This dropdown controls how EDIDs are assigned to the unit's Inputs.
  - All: Selecting this will allow the assignment of a single EDID to all

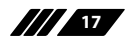

**~~///** 

Inputs simultaneously.

- Appoint:Selecting this allows for a different EDID to be assigned to each Input.
- 4) Set EDID Input Content: This section provides a way to set the EDID to use with the selected Input.
  - IN 1/IN 2/IN 3/All Input: Click the appropriate buttons to select the preferred Input(s) and open the EDID Source table for assigning an EDID.
  - **EDID Source:** Click the EDID to assign to the selected Input. Once the EDID has been selected, the change will be occur immediately.

| EDID Source              | EDID Content                   |
|--------------------------|--------------------------------|
| 8bit/2D/PCM/1080p/2CH    | 1080p@60Hz, LPCM 2.0           |
| 8bit/2D/PCM/1080p/MCH    | 1080p@60Hz, LPCM 7.1+Bitstream |
| 12bit/2D/PCM/4K2K@30/2CH | 4K@30Hz, LPCM 2.0              |
| 12bit/2D/PCM/4K2K@30/MCH | 4K@30Hz, LPCM 7.1+Bitstream    |
| 12bit/2D/PCM/4K2K@60/2CH | 4K@60Hz, LPCM 2.0              |
| 12bit/2D/PCM/4K2K@60/MCH | 4K@60Hz, LPCM 7.1+Bitstream    |
| USER 1                   | The first Customer EDID        |
| USER 2                   | The second Customer EDID       |
| USER 3                   | The third Customer EDID        |
| SINK A                   | EDID copied from Output A      |

The EDIDs available in the EDID Source table are:

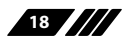

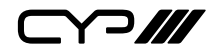

### 6.3.4 Systems Settings Tab

This tab provides access to control a number of system configuration controls including displaying the unit's serial number, modifying the web access privileges, changing the IP configuration, performing a factory reset, rebooting the system, and updating the firmware.

| Switch                            |                                                                                                    |
|-----------------------------------|----------------------------------------------------------------------------------------------------|
| Automation                        | System Settings                                                                                                    |
| Edid Settings                     | Serial Number:                                                                                                    |
| System Settings<br>Admin - Logout | Web User Setting Usemame admin Old Password New Password Save                                                                                                    |
|                                   | NetWork<br>IP Mode: STATIC IP<br>IP: 192.168.1.50<br>Netmask: 255.255.0<br>Gateway: 192.168.1.254<br>MAC Adress:<br>System<br>Retion: Factory Default<br>Firmware Upgrade<br>Choose File No file chosen Upgrade |

- 1) Serial Number: Displays the unit's serial number.
- 2) Web User Setting: This section provides a way to change the password for the Administrator account. Click on "Save" to confirm and activate any changes made to these settings.

Note: The default password is "admin".

3) Network: The IP Address, Netmask and Gateway can be set manually, or DHCP can be enabled for automatic IP Configuration if your local network supports it. Click on "Save" to confirm and activate any changes made to these settings.

Note: If the IP address is changed then the IP address required for WebGUI and Telnet access will also change accordingly.

- 4) System
  - **Reboot:** Click this button to reboot the unit.
  - **Factory Default:** Click this button to reset the unit to the factory default settings.

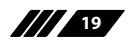

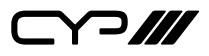

5) Firmware Upgrade: To update the unit's firmware, click the "Choose File" button to open the file selection window and then select the firmware update file (\*.bin format) located on your local PC. After selecting the file, click the "Upgrade" button to begin the firmware update process. Once the process completes the unit will automatically reboot.

| Serial Port Default Settings |       |  |
|------------------------------|-------|--|
| Baud Rate                    | 19200 |  |
| Data Bits                    | 8     |  |
| Parity Bits                  | None  |  |
| Stop Bits                    | 1     |  |
| Flow Control                 | None  |  |

6.4 Serial Control (Via Receiver)

Note: RS-232 support requires the use of a compatible HDBaseT Receiver with an RS-232 bypass port.

#### **6.5 Telnet Control**

Before attempting to use Telnet control, please ensure that both the unit and the PC are connected to the same active networks.

| To Access the Command Line Interface (CLI) |                                                                        |  |
|--------------------------------------------|------------------------------------------------------------------------|--|
| Windows 7                                  | Click <b>Start</b> , type "cmd" in the search field, and press         |  |
|                                            | Enter.                                                                 |  |
| Windows XP                                 | Click <b>Start</b> > <b>Run</b> , type "cmd", and press <b>Enter</b> . |  |
| Mac OS X                                   | Click Go > Applications > Utilities > Terminal.                        |  |

Once in the Command Line Interface (CLI) type "**telnet**" followed by the IP address of the unit (and the port number if it is non-standard) and then hit "Enter". This will connect us to the unit we wish to control.

```
Microsoft Windows [Version 6.1.7601]
Copyright (c) 2009 Microsoft Corporation. All rights reserved.
C:\Users\Adminstrator\telnet 192.168.1.50 23
```

Note 1: If the IP address is changed then the IP address required for Telnet access will also change accordingly.

Note 2: The default IP address is 192.168.1.50.

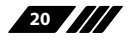

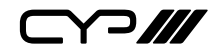

### 6.6 RS-232 and Telnet Commands

| COMMAND                                 |                      |  |
|-----------------------------------------|----------------------|--|
| Description and Parameters              |                      |  |
| help↩                                   |                      |  |
| Show all available commands.            |                      |  |
| ?⊷'                                     |                      |  |
| Show all available commands.            |                      |  |
| get fw ver↩                             |                      |  |
| Show the unit's firmware version.       |                      |  |
| get model name⊶                         |                      |  |
| Show the unit's model name.             |                      |  |
| get model type⊷                         |                      |  |
| Show the unit's product type.           |                      |  |
| set factory default↩                    |                      |  |
| Reset the unit to its factory defaults. |                      |  |
| set factory ipconfig default↩           |                      |  |
| Reset the unit's IP configuration to t  | he factory defaults. |  |
| set system reboot ←                     |                      |  |
| Reboot the unit.                        |                      |  |
| get mac 1 addr⊷                         |                      |  |
| Show the unit's MAC address.            |                      |  |
| set ip mode N1 ←                        |                      |  |
| Set the IP address assignment mode.     |                      |  |
| Available values for <b>N1</b> :        |                      |  |
| STATIC                                  | [Static IP mode]     |  |
| DHCP                                    | [DHCP mode]          |  |
| get ip mode⊷                            |                      |  |

Show the current IP mode.

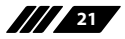

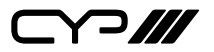

| COMMAND                               |                     |
|---------------------------------------|---------------------|
| Description and Parameters            |                     |
| get ipconfig                          |                     |
| Show the current IP address details   |                     |
| set ipaddr N1 ←                       |                     |
| Set the static IP Address.            |                     |
| N1 = X.X.X.X                          | [X = 0 ~ 255]       |
| get ipaddr⊷                           |                     |
| Show the current IP address.          |                     |
| set netmask N1 ←                      |                     |
| Set the netmask address.              |                     |
| N1 = X.X.X.X                          | [X = 0 ~ 255]       |
| get netmask↩                          |                     |
| Show the current netmask.             |                     |
| set gateway N1↩                       |                     |
| Set the gateway address.              |                     |
| N1 = X.X.X.X                          | [X = 0 ~ 255]       |
| get gateway⊷                          |                     |
| Show the current gateway.             |                     |
| set in N1 name N2←                    |                     |
| Set the name of input <b>N1</b> .     |                     |
| <b>N1</b> = 1 ~ 3                     | [Input number]      |
| <b>N2</b> = {Name}                    | [16 characters max] |
| get in N1 name←                       |                     |
| Show input <b>N1</b> 's current name. |                     |
| <b>N1</b> = 1 ~ 3                     | [Input number]      |

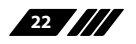

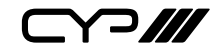

### COMMAND

**Description and Parameters** 

#### set out A name N1⊷

Set the name of the output.

 $N1 = {Name}$ 

[16 characters max]

get out A name⊷

Show the output's current name.

### set out A route N1⊷

Switch the output routing source to input N1.

**N1** = 1 ~ 3

[Input number]

#### get out A route ⊷

Show the output's current routing source.

### get in type list ←

Show each input's video type.

### get out type list ←

Show the video type of the output.

### set out A mask N1 ←

Enable or disable the mask setting on output N1.

Available values for **N1**:

| OFF |  |
|-----|--|
|-----|--|

ON

[Mask disabled] [Mask enabled]

Note: When an output is masked, all video, including the banner, will be blanked out.

### get out A mask↩

Display the current output mask setting.

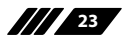

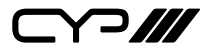

## COMMAND **Description and Parameters** set out auto mode N1← Enable or disable automatic source switching. Available values for N1: [Auto switch disabled] 0 [Auto switch enabled] 1 get out auto mode⊷ Show the current auto switch mode state. get in port number ← Show the number of inputs on the unit. get out port number⊢ Show the number of outputs on the unit. get in N1 sync status ← Show the current sync status of input N1. $N1 = 1 \sim 3$ [Input number] Available Responses: 0 [No sync] 1 [Sync is present] get out A sync status ↩ Show the current sync status of the output. Available Responses: [No sync] 0

[Sync is active]

24

1

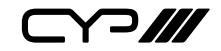

| COMMAND                                             |                         |  |
|-----------------------------------------------------|-------------------------|--|
| Description and Parameters                          |                         |  |
| set all in edid mode N1 ←                           |                         |  |
| Enable or disable using the same                    | EDID for all inputs.    |  |
| Available values for <b>N1</b> :                    |                         |  |
| ON                                                  | [All mode]              |  |
| OFF                                                 | [Appoint mode]          |  |
|                                                     |                         |  |
|                                                     |                         |  |
| get all in edid mode⊷                               |                         |  |
| Show the current state of the EDID assignment mode. |                         |  |
| set all in edid N1↩                                 |                         |  |
| Set the EDID to use when set to "                   | All mode".              |  |
| Available values for <b>N1</b> :                    |                         |  |
| 1                                                   | [8-bit/1080p/2CH LPCM]  |  |
| 2                                                   | [8-bit/1080p/MCH]       |  |
| 3                                                   | [12-bit/4K@30/2CH LPCM] |  |
| 4                                                   | [12-bit/4K@30/MCH]      |  |
| 5                                                   | [12-bit/4K@60/2CH LPCM] |  |
| 6                                                   | [12-bit/4K@60/MCH]      |  |
| 7                                                   | [User 1]                |  |
| 8                                                   | [User 2]                |  |
| 9                                                   | [User 3]                |  |
| 10                                                  | [Sink A]                |  |
|                                                     |                         |  |
|                                                     |                         |  |
|                                                     |                         |  |
|                                                     |                         |  |
|                                                     |                         |  |
| get all in edid ↩                                   |                         |  |
| Show the current "All mode" EDID                    | ).                      |  |

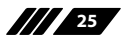

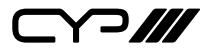

### COMMAND

**Description and Parameters** 

#### set in N1 edid N2↩

Assign EDID N2 to input N1 in "Appoint mode".

 $N1 = 1 \sim 3$ [Input number] Available values for N1: [8-bit/1080p/2CH LPCM] 1 2 [8-bit/1080p/MCH] 3 [12-bit/4K@30/2CH LPCM] 4 [12-bit/4K@30/MCH] 5 [12-bit/4K@60/2CH LPCM] 6 [12-bit/4K@60/MCH] 7 [User 1] [User 2] 8 9 [User 3] 10 [Sink A]

### get in N1 edid↩

Show the EDID currently assigned to input N1.

**N1** = 1 ~ 3

[Input number]

### get in edid list↩

List all available EDID sources.

### set edid N1 name N2↩

Set the name of User EDID N1 to N2.

**N1** = 7 ~ 9

[EDID number]

**N2** = {Name}

[16 characters max]

*Note: Only User EDIDs can be renamed.* 

### get edid N1 name↩

Show the current name of user EDID **N1**.

**N1** = 7 ~ 9

[EDID number]

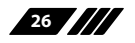

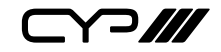

| COMMAND                             |                              |  |
|-------------------------------------|------------------------------|--|
| Description and Parameters          |                              |  |
| set in N1 hdcp mode N2↩             |                              |  |
| Set the HDCP mode to use with the   | e HDMI input <b>N1</b> .     |  |
| <b>N1</b> = 2 ~ 3                   | [HDMI input number]          |  |
| Available values for <b>N2</b> :    |                              |  |
| 0                                   | [HDCP disabled]              |  |
| 1                                   | [Follow source]              |  |
| 2                                   | [Follow display]             |  |
| get in N1 hdcp mode↩                |                              |  |
| Show the current HDCP mode of the   | ne specified input.          |  |
| <b>N1</b> = 2 ~ 3                   | [HDMI input number]          |  |
| set audio out A route N1 ←          |                              |  |
| Set the audio source to use with th | e HDMI inputs.               |  |
| Available values for <b>N1</b> :    |                              |  |
| 1                                   | [HDMI audio]                 |  |
| 2                                   | [Analogue audio]             |  |
| get audio out A route↩              |                              |  |
| Show the current HDMI audio sour    | ce.                          |  |
| set freerun A mode N1 ←             |                              |  |
| Enable or disable the freerun featu | re when there is no detected |  |
| input.                              |                              |  |
| Available values for <b>N1</b> :    |                              |  |
| ON                                  | [Freerun enabled]            |  |
| OFF                                 | [Freerun disabled]           |  |
| get freerun A mode⊶                 |                              |  |
| Show the current state of the freer | un function.                 |  |

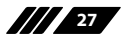

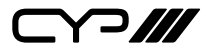

| COMMAND                              |                                  |  |
|--------------------------------------|----------------------------------|--|
| Description and Parameters           |                                  |  |
| set freerun A type N1↩               |                                  |  |
| Set the colour to display when freer | un is enabled and active.        |  |
| Available values for <b>N1</b> :     |                                  |  |
| 1                                    | [Black]                          |  |
| 3                                    | [Red]                            |  |
| 5                                    | [Blue]                           |  |
| 10                                   | [Color bar]                      |  |
|                                      |                                  |  |
|                                      |                                  |  |
|                                      |                                  |  |
| set freerun A type↩                  |                                  |  |
| Show the current freerun display co  | lour.                            |  |
| get freerun list↩                    |                                  |  |
| List all available freerun colours.  |                                  |  |
| get automation event list↩           |                                  |  |
| List all Automation Event types.     |                                  |  |
| set automation event N1 uart N2↩     |                                  |  |
| Enable or disable the specified Auto | omation Event's RS-232 response. |  |
| Available values for <b>N1</b> :     |                                  |  |
| 1                                    | [Power on]                       |  |
| 2                                    | [Out A source active]            |  |
| 3                                    | [Out A source lost]              |  |
| Available values for <b>N2</b> :     |                                  |  |
| ON                                   | [Event enabled]                  |  |
| OFF                                  | [Event disabled]                 |  |
|                                      |                                  |  |
|                                      |                                  |  |

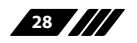

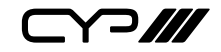

| COMMAND                                               |                                                                              |
|-------------------------------------------------------|------------------------------------------------------------------------------|
| Description and Param                                 | eters                                                                        |
| get automation event N1                               | Jart⊷                                                                        |
| Show the current state or response.                   | f the specified Automation Event's RS-232                                    |
| Available values for <b>N1</b> :                      |                                                                              |
| 1                                                     | [Power on]                                                                   |
| 2                                                     | [Out A source active]                                                        |
| 3                                                     | [Out A source lost]                                                          |
|                                                       |                                                                              |
| set automation event N1 u                             | ıart delay N2 sec←                                                           |
| Set the delay time that t<br>continue to be true befo | he specified Automation Event must<br>re sending the defined RS-232 command. |
| Available values for <b>N1</b> :                      |                                                                              |
| 1                                                     | [Power on]                                                                   |
| 2                                                     | [Out A source active]                                                        |
| 3                                                     | [Out A source lost]                                                          |
| <b>N2</b> = 1 ~ 300                                   | [Delay in seconds]                                                           |
|                                                       |                                                                              |
| get automation event N1                               | uart delay⊷                                                                  |
| Show the delay time for response.                     | the specified Automation Event's RS-232                                      |
| Available values for <b>N1</b> :                      |                                                                              |
| 1                                                     | [Power on]                                                                   |
| 2                                                     | [Out A source active]                                                        |
| 3                                                     | [Out A source lost]                                                          |
|                                                       |                                                                              |
|                                                       |                                                                              |

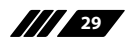

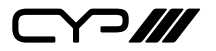

### COMMAND

**Description and Parameters** 

```
set automation event N1 uart wait N2 sec⊷
```

Set the length of time to wait after an Automation Event's RS-232 response has been activated before ANY other Automation Event can be detected.

Available values for N1:

| -<br>N2 - 1 ~ 300 | [Wait time in seconds] |
|-------------------|------------------------|
| 3                 | [Out A source lost]    |
| 2                 | [Out A source active]  |
| 1                 | [Power on]             |

Note: If both an RS-232 and CEC event is activated by the same Automation Event, the longer of the 2 wait times will be used.

### get automation event N1 uart wait↩

Show the wait time for the specified Automation Event's RS-232 response.

```
Available values for N1:
```

| 1 | [Power on]            |
|---|-----------------------|
| 2 | [Out A source active] |
| 3 | [Out A source lost]   |
|   |                       |

### set automation event N1 uart command N2←

Set the RS-232 command string to send when the specified Automation Event is activated.

Available values for N1:

| N2 = {Command} | [Max 32 characters]   |
|----------------|-----------------------|
| 3              | [Out A source lost]   |
| 2              | [Out A source active] |
| 1              | [Power on]            |

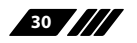

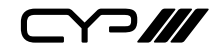

| СС | OMMAND                                                              |                              |  |
|----|---------------------------------------------------------------------|------------------------------|--|
|    | Description and Parameters                                          |                              |  |
| ge | t automation event N1 uart comm                                     | and⊷                         |  |
|    | Show the RS-232 command string to<br>Automation Event is activated. | o be sent when the specified |  |
|    | Available values for <b>N1</b> :                                    |                              |  |
|    | 1                                                                   | [Power on]                   |  |
|    | 2                                                                   | [Out A source active]        |  |
|    | 3                                                                   | [Out A source lost]          |  |
| se | t automation event N1 cec N2↩                                       |                              |  |
|    | Enable or disable the specified Auto                                | mation Event's CEC response. |  |
|    | Available values for <b>N1</b> :                                    |                              |  |
|    | 1                                                                   | [Power on]                   |  |
|    | 2                                                                   | [Out A source active]        |  |
|    | 3                                                                   | [Out A source lost]          |  |
|    | Available values for <b>N2</b> :                                    |                              |  |
|    | ON                                                                  | [Event enabled]              |  |
|    | OFF                                                                 | [Event disabled]             |  |
|    |                                                                     |                              |  |
|    |                                                                     |                              |  |
|    |                                                                     |                              |  |
|    |                                                                     |                              |  |
|    |                                                                     |                              |  |
| ge | get automation event N1 cec↩                                        |                              |  |
|    | Show the current state of the specifi                               | ied Automation Event's CEC   |  |
|    | response.                                                           |                              |  |
|    | Available values for <b>N1</b> :                                    |                              |  |
|    | 1                                                                   | [Power on]                   |  |
|    | 2                                                                   | [Out A source active]        |  |
|    | 3                                                                   | [Out A source lost]          |  |
|    |                                                                     |                              |  |
|    |                                                                     |                              |  |

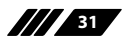

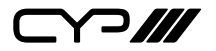

### COMMAND **Description and Parameters** set automation event N1 cec delay N2 sec→ Set the delay time that the specified Automation Event must continue to be true before sending the defined CEC command. Available values for N1: 1 [Power on] 2 [Out A source active] 3 [Out A source lost] $N2 = 1 \sim 300$ [Delay in seconds] get automation event N1 cec delay→ Show the delay time for the specified Automation Event's CEC response. Available values for N1: [Power on] 1 2 [Out A source active] 3 [Out A source lost] set automation event N1 cec wait N2 sec← Set the length of time to wait after an Automation Event's CEC response has been activated before ANY other Automation Event can be detected. Available values for N1: 1 [Power on] 2 [Out A source active] 3 [Out A source lost] $N2 = 1 \sim 300$ [Wait time in seconds] Note: If both an RS-232 and CEC event is activated by the same Automation Event, the longer of the 2 wait times will be used.

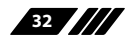

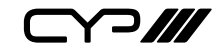

| COMMAND                                                          |                                  |
|------------------------------------------------------------------|----------------------------------|
| Description and Parameters                                       |                                  |
| get automation event N1 cec wait $^{{\scriptscriptstyle  m cl}}$ |                                  |
| Show the wait time for the specified response.                   | Automation Event's CEC           |
| Available values for <b>N1</b> :                                 |                                  |
| 1                                                                | [Power on]                       |
| 2                                                                | [Out A source active]            |
| 3                                                                | [Out A source lost]              |
| set automation event N1 cec comma                                | nd N2↩                           |
| Set the CEC command to send when is activated.                   | n the specified Automation Event |
| Available values for <b>N1</b> :                                 |                                  |
| 1                                                                | [Power on]                       |
| 2                                                                | [Out A source active]            |
| 3                                                                | [Out A source lost]              |
| Available values for <b>N2</b> :                                 |                                  |
| 1                                                                | [CEC power off]                  |
| 2                                                                | [CEC power on]                   |
| 3                                                                | [CEC active source]              |
| get automation event N1 cec comma                                | nd↩                              |
| Show the CEC command to be sent Event is activated.              | when the specified Automation    |
| Available values for <b>N1</b> :                                 |                                  |
| 1                                                                | [Power on]                       |
| 2                                                                | [Out A source active]            |
| 3                                                                | [Out A source lost]              |
|                                                                  |                                  |
| L                                                                |                                  |

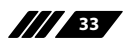

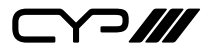

| COMMAND                          |                     |
|----------------------------------|---------------------|
| Description and Parame           | eters               |
| set uart 1 mode N1↩              |                     |
| Set the RS-232 operation         | mode of the unit.   |
| Available values for <b>N1</b> : |                     |
| 1                                | [Console Commands]  |
| 2                                | [Control]           |
| get uart 1 mode⊷                 |                     |
| Show the current RS-232          | operation mode.     |
| set uart 1 baudrate N1↩          |                     |
| Set the RS-232 baud rate         |                     |
| Available values for <b>N1</b> : |                     |
| 4800                             | [Baud rate]         |
| 7200                             | [Baud rate]         |
| 9600                             | [Baud rate]         |
| 14400                            | [Baud rate]         |
| 19200 [Baud rate]                |                     |
| 38400 [Baud rate]                |                     |
| 57600                            | [Baud rate]         |
| 115200                           | [Baud rate]         |
| get uart 1 baudrate ↩            |                     |
| Show the current RS-232          | baud rate.          |
|                                  |                     |
|                                  |                     |
| set uart 1 stop bit N1↩          |                     |
| Set the number of RS-232         | 2 stop bits to use. |
| <b>N1</b> = 1 ~ 2                | [Stop bits]         |
| get uart 1 stop bit↩             |                     |
| Show the current RS-232          | stop bits setting.  |

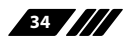

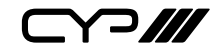

| COMMAND                           |             |
|-----------------------------------|-------------|
| Description and Parameters        |             |
| set uart 1 data bit N1↩           |             |
| Set the number of RS-232 data bi  | s to use.   |
| <b>N1</b> = 5 ~ 8                 | [Data bits] |
| get uart 1 data bit↩              |             |
| Show the current RS-232 data bits | setting.    |
| set uart 1 parity N1←             |             |
| Set the parity value for RS-232.  |             |
| Available values for <b>N1</b> :  |             |
| 0                                 | [None]      |
| 1                                 | [Odd]       |
| 2                                 | [Even]      |
| get uart 1 parity↩                |             |
| Show the current RS-232 parity se | tting.      |

Note: Commands will not be executed unless followed by a carriage return. Commands are not case-sensitive.

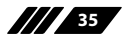

# 7. CONNECTION DIAGRAM

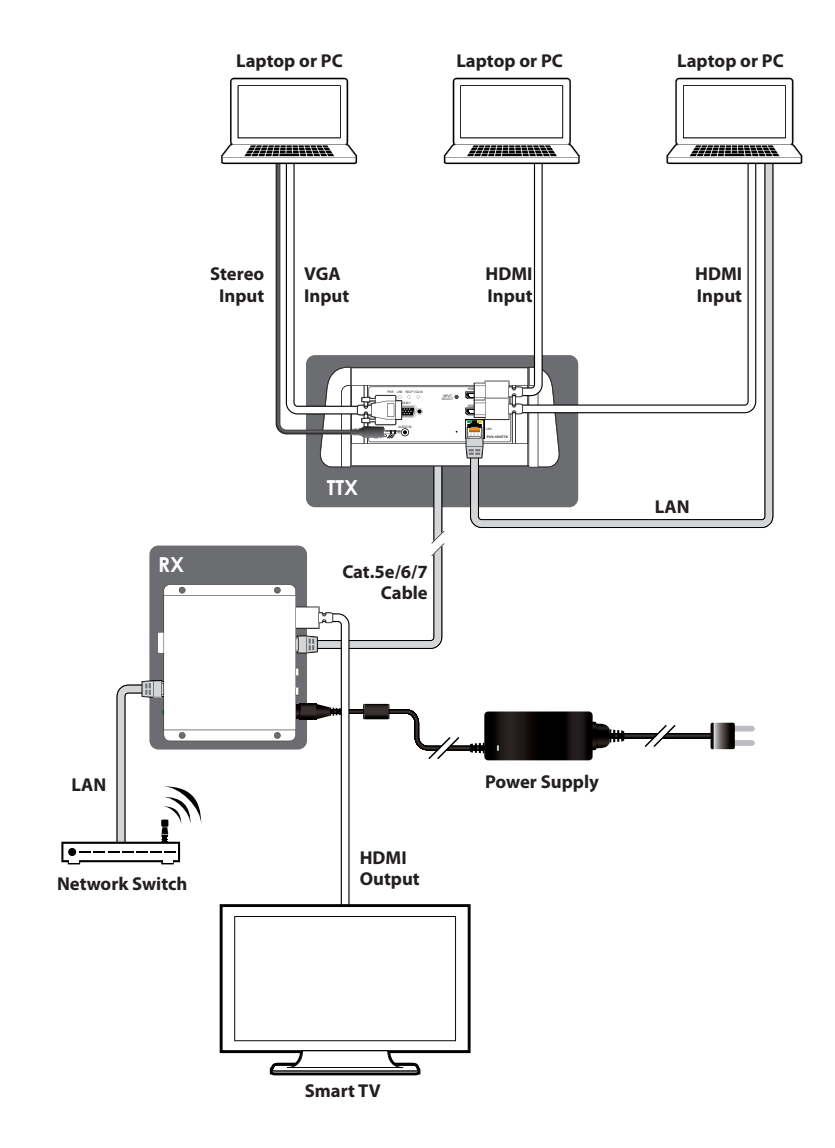

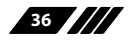

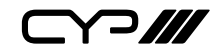

# 8. SPECIFICATIONS

## 8.1 Basic Specifications

| HDMI Bandwidth           | 600MHz/18Gbps                          |
|--------------------------|----------------------------------------|
| HDBaseT Bandwidth        | 340MHz/10.2Gbps                        |
| Input Ports              | 2×HDMI                                 |
|                          | 1×VGA (HD-15)                          |
|                          | 1×Analogue Stereo (3.5mm)              |
| Output Port              | 1×HDBaseT (RJ-45)                      |
| Pass-through/Control     | 1×LAN (RJ-45)                          |
| Port                     |                                        |
| Service Port             | 1×USB (Type-A)                         |
| Baud Rate                | Up to 115200                           |
| Power Supply             | 48V PoH or 12V/3A DC (US/EU standards, |
|                          | CE/FCC/UL certified)                   |
| ESD Protection           | Human Body Model                       |
|                          | ±8kV (Air Discharge),                  |
|                          | ±4kV (Contact Discharge)               |
| Dimensions               | 130mm [W] × 50mm [D] × 45mm [H]        |
| Weight                   | 230g                                   |
| Chassis Material         | Plastic (Front) Metal (Chassis)        |
| Chassis Colour           | Black                                  |
| Operating Temperature    | 0°C – 40°C/32°F – 104°F                |
| Storage Temperature      | -20°C - 60°C/-4°F - 140°F              |
| <b>Relative Humidity</b> | 20 – 90% RH (Non-condensing)           |
| Power Consumption        | 22.9W                                  |

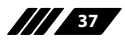

# 8.2 Video Specifications

|                            | Ing          | Output       |              |
|----------------------------|--------------|--------------|--------------|
| Supported Resolutions (Hz) | HDMI         | VGA          | HDBaseT      |
| 720×400p@70/85             | $\checkmark$ | $\checkmark$ | $\checkmark$ |
| 640×480p@60/72/75/85       | $\checkmark$ | $\checkmark$ | $\checkmark$ |
| 720×480i@60                | $\checkmark$ | $\checkmark$ | $\checkmark$ |
| 720×480p@60                | $\checkmark$ | $\checkmark$ | $\checkmark$ |
| 720×576i@50                | $\checkmark$ | $\checkmark$ | $\checkmark$ |
| 720×576p@50                | $\checkmark$ | $\checkmark$ | $\checkmark$ |
| 800×600p@56/60/72/75/85    | $\checkmark$ | $\checkmark$ | $\checkmark$ |
| 848×480p@60                | $\checkmark$ | $\checkmark$ | $\checkmark$ |
| 1024×768p@60/70/75/85      | $\checkmark$ | $\checkmark$ | $\checkmark$ |
| 1152×864p@75               | $\checkmark$ | $\checkmark$ | $\checkmark$ |
| 1280×720p@50/60            | $\checkmark$ | $\checkmark$ | $\checkmark$ |
| 1280×768p@60RB/60/75/85    | $\checkmark$ | $\checkmark$ | $\checkmark$ |
| 1280×800p@60RB/60/75/85    | $\checkmark$ | $\checkmark$ | $\checkmark$ |
| 1280×960p@60/85            | $\checkmark$ | $\checkmark$ | $\checkmark$ |
| 1280×1024p@60/75/85        | $\checkmark$ | $\checkmark$ | $\checkmark$ |
| 1360×768p@60               | $\checkmark$ | $\checkmark$ | $\checkmark$ |
| 1366×768p@60RB/60          | $\checkmark$ | $\checkmark$ | $\checkmark$ |
| 1400×1050p@60RB/60         | $\checkmark$ | $\checkmark$ | $\checkmark$ |
| 1440×900p@60RB/60/75       | $\checkmark$ | $\checkmark$ | $\checkmark$ |
| 1600×900p@60RB             | $\checkmark$ | $\checkmark$ | $\checkmark$ |
| 1600×1200p@60              | $\checkmark$ | $\checkmark$ | $\checkmark$ |
| 1680×1050p@60RB/60         | $\checkmark$ | $\checkmark$ | $\checkmark$ |
| 1920×1080i@50/60           | $\checkmark$ | $\checkmark$ | $\checkmark$ |
| 1920×1080p@24/25/30        | $\checkmark$ | $\checkmark$ | $\checkmark$ |

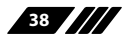

|--|--|

|                                 | Inp          | Output       |              |
|---------------------------------|--------------|--------------|--------------|
| Supported Resolutions (Hz)      | HDMI         | VGA          | HDBaseT      |
| 1920×1080p@50/60                | $\checkmark$ | $\checkmark$ | $\checkmark$ |
| 1920×1200p@60RB                 | $\checkmark$ | $\checkmark$ | $\checkmark$ |
| 2560×1440p@60RB                 | $\checkmark$ | x            | $\checkmark$ |
| 2560×1600p@60RB                 | $\checkmark$ | x            | $\checkmark$ |
| 2048×1080p@24/25/30             | $\checkmark$ | x            | $\checkmark$ |
| 2048×1080p@50/60                | $\checkmark$ | x            | $\checkmark$ |
| 3840×2160p@24/25/30             | $\checkmark$ | x            | $\checkmark$ |
| 3840×2160p@50/60 (4:2:0)        | $\checkmark$ | ×            | $\checkmark$ |
| 3840×2160p@24/25/30, HDR10      | $\checkmark$ | x            | x            |
| 3840×2160p@50/60 (4:2:0), HDR10 | $\checkmark$ | x            | x            |
| 3840×2160p@50/60                | $\checkmark$ | x            | x            |
| 4096×2160p@24/25/30             | $\checkmark$ | x            | $\checkmark$ |
| 4096×2160p@50/60 (4:2:0)        | $\checkmark$ | x            | $\checkmark$ |
| 4096×2160p@24/25/30, HDR10      | $\checkmark$ | x            | x            |
| 4096×2160p@50/60 (4:2:0), HDR10 | $\checkmark$ | x            | x            |
| 4096×2160p@50/60                | $\checkmark$ | x            | x            |

## **8.3 Audio Specifications**

## 8.3.1 Digital Audio

| HDMI Input          |                                    |
|---------------------|------------------------------------|
| LPCM                |                                    |
| Max Channels        | 8 Channels                         |
| Sampling Rate (kHz) | 32, 44.1, 48, 88.2, 96, 176.4, 192 |
| Bitstream           |                                    |
| Supported Formats   | Standard & High-Definition         |
| Supported Formats   | Standard & High-Definition         |

### 8.3.2 Analogue Audio

| Analogue Input  |            |
|-----------------|------------|
| Max Audio Level | 2Vrms      |
| Impedance       | 10kΩ       |
| Туре            | Unbalanced |

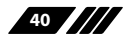

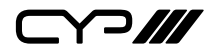

### 8.4 Cable Specifications

|                       | 1080p |        | 4K30             | 4K60             |
|-----------------------|-------|--------|------------------|------------------|
| Cable Length          | 8-bit | 12-bit | (4:4:4)<br>8-bit | (4:4:4)<br>8-bit |
| High Speed HDMI Cable |       |        |                  |                  |
| HDMI Input            | 15m   | 10m    | 5m               | 3m               |
| Ethernet Cable        |       |        |                  |                  |
| Cat.5e/6              | 100m  |        | 70m              | ×                |
| Cat.6a/7              | 100m  |        | 100m             | x                |

### 1080p (FHD Video)

- Up to 1080p@60Hz, 12-bit colour
- Data rates lower than 5.3Gbps or below 225MHz TMDS clock

### 4K30 (UHD Video)

- 4K@24/25/30Hz & 4K@50/60Hz (4:2:0), 8-bit colour
- Data rates higher than 5.3Gbps or above 225MHz TMDS clock but below 10.2Gbps

### 4K60 (UHD+ Video)

- 4K@50/60Hz (4:4:4, 8-bit)
- 4K@50/60Hz (4:2:0, 10-bit HDR)
- Data rates higher than 10.2Gbps

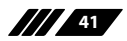

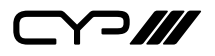

## 8.5 HDBaseT Features

| HDBaseT Feature Set        |             |  |
|----------------------------|-------------|--|
| Video & Audio              | Supported   |  |
| IR Pass-through            | Unsupported |  |
| RS-232 Pass-through        | Unsupported |  |
| Accept power from Receiver | Supported   |  |
| Send power to Receiver     | Unsupported |  |
| LAN Pass-through           | Supported   |  |

# 9. ACRONYMS

| ACRONYM | COMPLETE TERM                             |
|---------|-------------------------------------------|
| AV      | Audio/Video                               |
| Cat.5e  | Enhanced Category 5 cable                 |
| Cat.6   | Category 6 cable                          |
| Cat.6a  | Augmented Category 6 cable                |
| Cat.7   | Category 7 cable                          |
| CEC     | Consumer Electronics Control              |
| CLI     | Command-Line Interface                    |
| DHCP    | Dynamic Host Configuration Protocol       |
| DVI     | Digital Visual Interface                  |
| EDID    | Extended Display Identification Data      |
| GUI     | Graphical User Interface                  |
| HD      | High-Definition                           |
| HDBT    | HDBaseT                                   |
| HDCP    | High-bandwidth Digital Content Protection |
| HDMI    | High-Definition Multimedia Interface      |
| HDR     | High Dynamic Range                        |

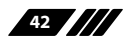

| ACRONYM    | COMPLETE TERM                                               |
|------------|-------------------------------------------------------------|
| HDTV       | High-Definition Television                                  |
| IP         | Internet Protocol                                           |
| LAN        | Local Area Network                                          |
| LED        | Light-Emitting Diode                                        |
| LPCM       | Linear Pulse-Code Modulation                                |
| OSD        | On-Screen Display                                           |
| PC         | Personal Computer                                           |
| PD         | Powered Device                                              |
| РоН        | Power over HDBaseT                                          |
| PSE        | Power Sourcing Equipment                                    |
| тср        | Transmission Control Protocol                               |
| UHD        | Ultra-High-Definition                                       |
| UHD+       | Ultra-High-Definition Plus                                  |
| UHDTV      | Ultra-High-Definition Television                            |
| USB        | Universal Serial Bus                                        |
| VGA        | Video Graphics Array                                        |
| WUXGA (RB) | Widescreen Ultra Extended Graphics Array (Reduced Blanking) |
| XGA        | Extended Graphics Array                                     |

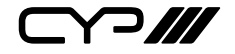

CYP (UK) Ltd., Unit 7, Shepperton Business Park, Govett Avenue, Shepperton, Middlesex, TW17 8BA Tel: +44 (0) 20 3137 9180 | Fax: +44 (0) 20 3137 6279 Email: sales@cypeurope.com www.cypeurope.com v1.00